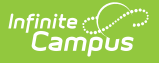

## Individual Education Plan (Colorado) [.2335 and previous]

Last Modified on 08/30/2023 9:18 am CDT

You are viewing a previous version of this article. See Individual Education Plan (Colorado) for the most current information.

Classic View: Student Information > Special Ed > General > Documents

Search Terms: Special Ed Documents

The editors available on the Individual Education Plan provide all required information by the State of Colorado. Editors and fields are listed below. Included here are instructions on entering data into Campus and references to state-defined guidelines.

The current format of this document is the CO IEP 2022. Plan formats are selected in Plan Types.

| Save Save & Continue                                                                                                    | 🖶 Print          |
|----------------------------------------------------------------------------------------------------|------------------|
| Plan Outline colEP21Rev2<br>Education Plan<br>Enrollment Status<br>Student Demographics<br>Parent/Quardian Demographics<br>IEP Signature Page<br>ISP Signature Page<br>Team Meeting                                                                                                    | Editoration 2010 |
| PLAAPP<br>Special Factors<br>Behavior Intervention Plan<br>Learning Media Plan<br>Health Care Plan<br>Secondary School Experience<br>Agency Referats<br>Postsecondary Transition Plan<br>Transfer Rights<br>Annual Goals and Objectives<br>Annual Goals and Objectives<br>Accommodations/Modifications<br>Extended School Vier<br>State/District Assessmentis<br>State/District Assessmentis<br>Services<br>Service Delivery Statement<br>Services<br>Planets Completion<br>Prior Written Notice |                  |

## **Individual Education Plan Editors**

The following table lists the editors available on the student's Individual Education Plan, the section(s) of the print format that include the entered information, a description of what the editor is used for and any special considerations and instructions for using the editor.

| Editor Name | Printed             | Description | Special Considerations and Instructions |
|-------------|---------------------|-------------|-----------------------------------------|
|             | Document<br>Section |             |                                         |

| Editor Name             | Printed<br>Document<br>Section                                   | Description                                                                                                    | Special Considerations and Instructions                                                                                                    |
|-------------------------|------------------------------------------------------------------|----------------------------------------------------------------------------------------------------|----------------------------------------------------------------------------------------------------|
| Education Plan          | Section 1: Type<br>of Meeting<br>Section 2: Dates<br>of Meetings | The Education<br>Plan editor lists<br>the dates<br>associated with<br>the plan, such as<br>dates the plan is<br>active and<br>meeting dates,<br>and general plan<br>information,<br>including the<br>type of IEP,<br>additional<br>meeting<br>information, and<br>student<br>language<br>information. | This editor must be saved before continuing to<br>other areas of the plan. Fields indicated in red text<br>are required. The IEP Start Date auto-populates to<br>the day after the IEP Meeting Date. The date fields<br>Initial Consent for Evaluation and Initial Eligibility<br>Determination are populated from the student's<br>initial evaluation.<br>The Creation and Modification information for the<br>plan appears at the bottom of this editor.<br>For information on how this editor is impacted by<br>the Special Education Interchange files, visit the<br>Colorado Department of Education website<br>(http://www.cde.state.co.us/datapipeline/inter_sped-<br>iep). |
| Enrollment<br>Status    | Section 3:<br>Student and<br>Family<br>Information               | The Enrollment<br>Status editor<br>reports Special<br>Education<br>information from<br>the student's<br>Enrollment,<br>reported before<br>and after the<br>plan meeting.                                                                                                    | Clicking <b>Get Special Ed Status from Enrollment</b><br>synchronizes the information in the editor with the<br>most recent information from the student's<br>Enrollments tab.<br>There are three versions of this editor. Best practice<br>is to use the third editor. This editor fetches special<br>education data from the student's Enrollment,<br>values which can be edited in the IEP. If values are<br>modified, the student's Enrollment will be updated<br>based on the IEP when saved.                                                                                                    |
| Student<br>Demographics | Section 3:<br>Student and<br>Family<br>Information               | The Student<br>Demographics<br>editor populates<br>basic<br>information<br>about the<br>student such as<br>demographic<br>data, address<br>and school<br>information.                                                                                                    | Clicking <b>Refresh Student Information</b><br>synchronizes information in the editor with the most<br>recent information entered for the student from the<br>Demographics, Households, Enrollments and School<br>tools.                                                                                                    |

| Editor Name                     | Printed<br>Document<br>Section                     | Description                                                                                                    | Special Considerations and Instructions                                                                                                    |
|---------------------------------|----------------------------------------------------|----------------------------------------------------------------------------------------------------|----------------------------------------------------------------------------------------------------|
| Parent/Guardian<br>Demographics | Section 3:<br>Student and<br>Family<br>Information | The<br>Parent/Guardian<br>Demographics<br>editor populates<br>based on the<br>established<br>student/guardian<br>relationships<br>created on the<br>student's<br><b>Relationships</b><br>tool or indicated<br>by the guardian<br>checkbox on the<br>Households tool.<br>The editor<br>includes<br>Demographics<br>information for<br>the student's<br>guardian. | Clicking <b>Refresh Guardian Information</b><br>synchronizes information in the editor with the most<br>recent information from the student's guardian's<br>Demographics and Households tools.                             |
| IEP Signature<br>Page           | Section 4:<br>Procedural<br>Safeguards             | The IEP<br>Signature editor<br>indicates if the<br>student has<br>been provided<br>with the<br>appropriate<br>procedural<br>safeguards and<br>if the parent has<br>been provided<br>with a copy of<br>the IEP.                                                                                                    | N/A                                                                                                    |
| ISP Signature<br>Page           | Section 4:<br>Procedural<br>Safeguards             | Used for an ISP,<br>the ISP<br>Signature editor<br>indicates the<br>appropriate<br>information<br>regarding the<br>ISP has been<br>provided to the<br>parents.                                                                                                    | The first set of checkboxes autopopulate based on<br>the selection made in the IEP Signature Page.                                                                                                    |
| Team Meeting                    | Section 5: IEP<br>Participants                     | The Team<br>Meeting editor<br>lists the team<br>meetings held<br>regarding the<br>student.                                                                                                    | Before team meetings can be added, the student<br>must have team members added on the Team<br>Members tool.<br>The <b>Print in Plan</b> checkbox must be marked for the<br>team meeting to appear on the printed document. |

| Editor Name     | Printed<br>Document<br>Section                                                                                                    | Description                                                                                                    | Special Considerations and Instructions                                                                                                    |
|-----------------|----------------------------------------------------------------------------------------------------|----------------------------------------------------------------------------------------------------|----------------------------------------------------------------------------------------------------|
| PLAAFP          | Section 6:<br>Present Levels of<br>Academic<br>Achievement<br>and Functional<br>Performance<br>Including Input<br>from Parent and<br>Student<br>Section 8:<br>Postsecondary<br>Transition Plan | The Present<br>Level of<br>Academic<br>Achievement<br>and Function<br>(PLAAFP) editor<br>includes all<br>relevant<br>information<br>concerning the<br>student's current<br>interests,<br>abilities, and<br>performance,<br>and the<br>educational<br>impact of the<br>student's<br>disability and<br>postsecondary<br>goals. | N/A                                                                                                    |
| Special Factors | Section 7:<br>Consideration of<br>Special Factors                                                                                                    | The Special<br>Factors editor<br>identifies<br>possible<br>concerns that<br>may interfere<br>with the<br>student's<br>learning, such as<br>behavior issues,<br>limited English<br>proficiency,<br>visual or<br>communication<br>impairments or<br>assistive<br>technology.                                                   | Selecting <b>Yes</b> for any of the first five questions<br>prompts the user to complete an additional plan,<br>found in the four following editors. |

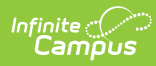

| Editor Name                   | Printed<br>Document<br>Section                                                         | Description                                                                                                    | Special Considerations and Instructions |
|-------------------------------|----------------------------------------------------------------------------------------|----------------------------------------------------------------------------------------------------|-----------------------------------------|
| Behavior<br>Intervention Plan | Behavior<br>Intervention Plan<br>(BIP)                                                 | The Behavior<br>Intervention Plan<br>editor guides the<br>user through<br>assessing the<br>student's<br>positive and<br>negative<br>behaviors,<br>strategies for<br>coping with<br>concerns, and<br>the methods for<br>analyzing<br>success.                                                                            | N/A                                     |
| Learning Media<br>Plan        | Learning Media<br>Plan for Student<br>with a Vision<br>Disability or<br>Deaf-Blindness | The Learning<br>Media Plan<br>editor analyses<br>the student's<br>needs based on<br>a visual<br>disability or<br>limited literacy<br>and the action<br>taken to address<br>these issues.                                                                                                    | N/A                                     |
| Communication<br>Plan         | Communication<br>Plan for Student<br>who is Deaf/Hard<br>of Hearing or<br>Deaf-Blind   | The<br>Communication<br>Plan editor<br>describes<br>analysis and<br>action taken in<br>response to the<br>student's<br>hearing<br>impairment, if<br>applicable,<br>including the<br>student's current<br>mode of<br>communication<br>and descriptions<br>of steps taken<br>and options<br>available for<br>improvement. | N/A                                     |

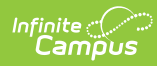

| Editor Name                      | Printed<br>Document<br>Section                     | Description                                                                                                    | Special Considerations and Instructions |
|----------------------------------|----------------------------------------------------|----------------------------------------------------------------------------------------------------|-----------------------------------------|
| Health Care Plan                 | Confidential<br>Individualized<br>Health Care Plan | The Health Care<br>Plan editor<br>describes the<br>student's health<br>concerns,<br>including<br>symptoms and<br>history,<br>medications and<br>response.                                                       | N/A                                     |
| Secondary School<br>Experience   | This editor does<br>not print                      | The Secondary<br>School<br>Experience<br>editor indicates<br>if the student<br>was a volunteer,<br>was employed,<br>or participated in<br>some other kind<br>of work study or<br>internship.                    | N/A                                     |
| Agency Referrals                 | This editor does<br>not print                      | The Agency<br>Referrals editor<br>indicates if the<br>student was<br>referred to<br>another service<br>organization,<br>such as a<br>vocational<br>rehabilitation<br>center or a<br>mental health<br>instution. | N/A                                     |
| Postsecondary<br>Transition Plan | Section 8:<br>Postsecondary<br>Transition Plan     | The<br>Postsecondary<br>Transition Plan<br>editor list<br>postsecondary<br>goals, including<br>those related to<br>education, work,<br>community<br>involvement and<br>daily skills.                            | N/A                                     |

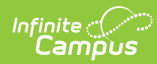

| Editor Name                      | Printed<br>Document<br>Section                        | Description                                                                                                    | Special Considerations and Instructions                                                                                        |
|----------------------------------|-------------------------------------------------------|----------------------------------------------------------------------------------------------------|----------------------------------------------------------------------------------------------------|
| Transfer Rights                  | Section 8:<br>Postsecondary<br>Transition Plan        | The Transfer<br>Rights editor<br>indicates if the<br>student and<br>parents have<br>been informed of<br>the transfer of<br>rights when the<br>student turns<br>21.                                                                             | N/A                                                                                                    |
| Annual Goals and<br>Objectives   | Section 9:<br>Annual Goals<br>and/or<br>Objectives    | The Annual<br>Goals and<br>Objectives editor<br>editor lists<br>measurable<br>goals designed<br>to improve the<br>student's<br>progress in<br>general<br>education and<br>how<br>accomplishing<br>those goals is<br>tracked and<br>determined. | N/A                                                                                                    |
| Accommodations/<br>Modifications | Section 10:<br>Accommodations<br>and<br>Modifications | The<br>Accommodations<br>and<br>Modifications<br>editor describes<br>the<br>accommodations<br>provided to the<br>student to<br>succeed in<br>general<br>education and<br>the standards<br>that have been<br>modified to aid<br>the student.    | Template Banks are established in System<br>Administration and available by clicking the white<br>paper icon where it appears. |

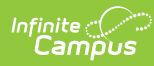

| Editor Name                              | Printed<br>Document<br>Section                                                             | Description                                                                                                    | Special Considerations and Instructions                                                                                                    |
|------------------------------------------|--------------------------------------------------------------------------------------------|----------------------------------------------------------------------------------------------------|----------------------------------------------------------------------------------------------------|
| Extended School<br>Year                  | Section 11:<br>Extended School<br>Year<br>Determination                                    | The Extended<br>School Year<br>editor lists<br>factors that may<br>qualify the<br>student for<br>services outside<br>of the standard<br>school day or<br>year.    | N/A                                                                                                    |
| State/District<br>Assessments            | Section 12:<br>State/District<br>Assessments                                               | The State and<br>District<br>Assessments<br>editor tracks<br>student<br>accommodations<br>on state and<br>district tests.                                         | Template Banks are established in System<br>Administration and available by clicking the white<br>paper icon where it appears.                                                                                           |
| Alternate<br>Assessment<br>Determination | Alternate<br>Assessment<br>Determination                                                   | The Alternate<br>Assessment<br>Determination<br>editor is used to<br>document the<br>student's<br>alternate<br>assessments if<br>needed.                          | This editor becomes available if Yes is marked on<br>the State/District Assessments editor.                                                                                                    |
| Services Delivery<br>Statement           | Section 13:<br>Service Delivery<br>Statement                                               | The Services<br>Delivery<br>Statement editor<br>summarizes the<br>services<br>provided to the<br>student,<br>including those<br>linked to<br>established<br>goals | N/A                                                                                                    |
| Services                                 | Special<br>Education and<br>Related Services<br>in the Least<br>Restrictive<br>Environment | The Services<br>editor lists all<br>services<br>provided to the<br>student.                                                                                       | Only active Services can be included in this editor.<br>Services, Service Providers and Service Positions<br>are established in System Administration.<br>Date fields default to the Start and End Dates of the<br>plan. |

| Editor Name             | Printed<br>Document<br>Section                                                                                          | Description                                                                                                    | Special Considerations and Instructions                                                                |
|-------------------------|----------------------------------------------------------------------------------------------------|----------------------------------------------------------------------------------------------------|----------------------------------------------------------------------------------------------------|
| LRE                     | Section 14:<br>Recommended<br>Placement in the<br>Least Restrictive<br>Environment<br>(Special<br>Education<br>Setting) | The Least<br>Restrictive<br>Environment<br>editor lists the<br>factors<br>considered to<br>determine the<br>type of special<br>education<br>environment the<br>student should<br>be placed in,<br>including options<br>considered and<br>selected. | The student's Age Range is required. The options<br>available are dependent on the age range selected. |
| Projected<br>Completion | Section 8:<br>Postsecondary<br>Transition Plan                                                                          | The Projected<br>Completion<br>editor includes<br>the date the<br>student is<br>expected to<br>graduate or<br>complete<br>education and<br>how that<br>completion will<br>be documented.                                                           | N/A                                                                                                    |
| Prior Written<br>Notice | Section 15: Prior<br>Written Notice                                                                                     | The Prior Written<br>Notice editor<br>communicates to<br>parents<br>additional<br>information<br>about the<br>student's plan,<br>including other<br>options and<br>factors<br>considered.                                                          | N/A                                                                                                    |